## **General Manual**

To collect data using ZDataCloud, there are few tips that would help you to easily use the system, this manual aims to help you to go through the system, put your survey, and extract your data:

Before you move Survey questions to ZDataCloud, you will have to create.

## "Survey Project"

Create Survey project will help you to link all questions to your new project. You should make these steps by order. Please consider that Randomized Controlled Trial used different steps. please refer to page (18) for more information.

# 1- Add New Survey

1- "Survey": on the left side of the menu, you will see

| <b>1</b> | DataCloud          | 0 |                    | 8 |
|----------|--------------------|---|--------------------|---|
| â        | Dashboard          |   | Dechloord          |   |
| ٥        |                    |   | You are loaded in! |   |
| 0        | Questions          |   | ine an a Bâne au   |   |
|          | Answers            |   |                    |   |
|          | Eligibility Groups |   |                    |   |
|          |                    |   |                    |   |
|          |                    |   |                    |   |

## 2- Survey List : Drop down list " Add Survey"

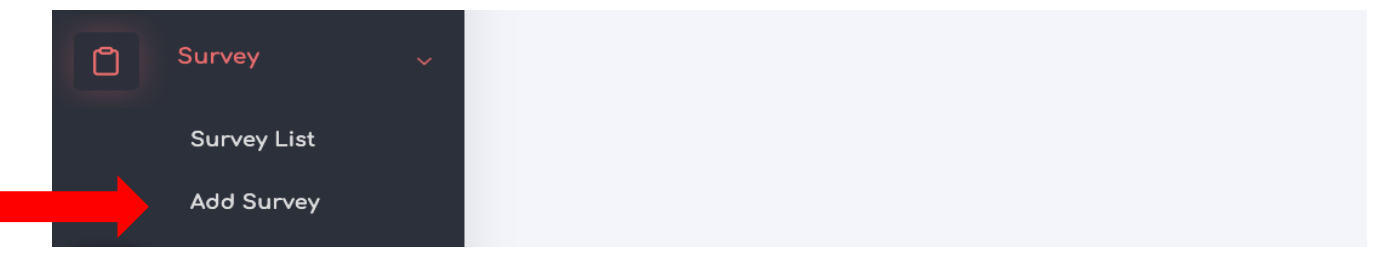

## 3- Add Survey page:

| Survey user limit                        | Language Direction                    | Pandomized Controlled Trial       |                                |
|------------------------------------------|---------------------------------------|-----------------------------------|--------------------------------|
| Survey user limit                        | RTL(Arabic) ~                         |                                   | Do you want user location?     |
| Do you want to accept more than one subm | ission from the same user? $\backsim$ | Sampling Method(Variable) (Can no | it edit after save the survey) |
| fin Age Max Age                          | Action                                | Region                            | Action                         |
| Has Cover Page?                          |                                       |                                   |                                |

## **Page Components:**

Survey name: it is going to be your project name.

**Survey user limit:** the user limit is the total number of participants in each quota. Each quota depends on the sampling methods.

- If you choice " age, gender, region" that means your survey limit will be multiplied by the number of age groups you create, the 2 gender/sex groups, and the number of regions you create. For example, if you have 2 age groups and 5 regions, with 2 gender/sex groups then you have 20 quotas, if you specified 100 participants per quota then you will end up with (100\*20) = 2000 participants in total.
- The system only counts the eligible participants who completed the survey.
   Participant who are not eligible or did not complete the survey will not be counted toward the 100 participants per quota or the total sample.
- Also note that the system will not count the ineligible or not completed responses toward your monthly quota.

## Do you want to accept more than one submission from the same user?

Do you want to accept more than one submission from the same user?

Yes

🗸 No

- 1. Yes,
  - a) if you going to collect data by data collectors using the methods of phone call interview or face to face interview. Each data collector will have a unique ID and can submit multiple responses.
- 2. No,
  - a) if you going to collect data as self-reporting or want to give each participant a unique ID.
  - b) if you need to identify participant ID and you want to conduct pre and post or cohort study, use this option.
- 3. **min and max age:** to categorized age groups for quota sampling. You can add as many age groups as you want.

However, you may leave it as one group. Only you will need to enter the min and max age for participants who you wish to include in your study. Anything above the max or below the min will not be eligible to participate in this study.

**Note**: whenever you add age group, make sure that you press (Add) after adding the age groups to include it in the sampling. Age field in the survey will be continuous and will not be categorized.

The age groups are defined in the quota sampling if you do not want age groups to be in quota sampling only use one age group (e.g., 18 to 99).

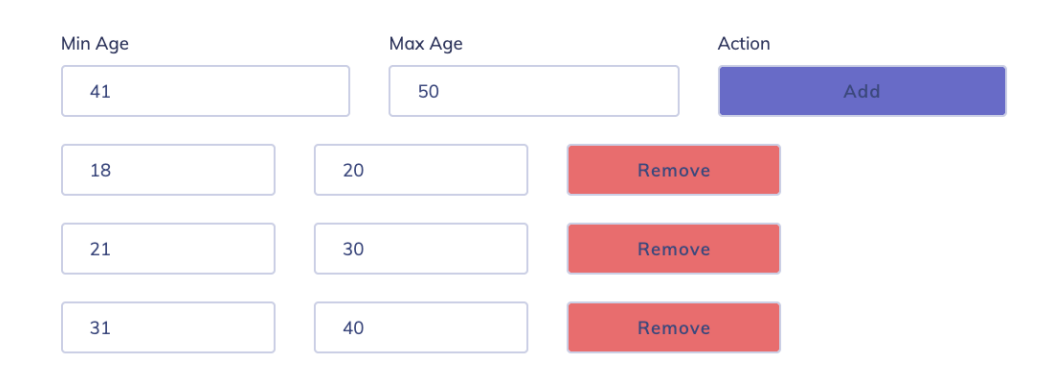

As this example shown, the three age groups that were include in this study are (18-20) and (21-30) and (31-40). The age group of (41-50) will not include in the sample If you did not press add.

4. Language Direction: The system support language directions if you chose RTL the language will be Arabic, and the system will show right to left direction. When you choice On the contrary, the English will shift from Left to Right and you can use English or any LTR language.

| Language Diretion |  |
|-------------------|--|
| ✓ RTL(Arabic)     |  |
| LTR(English)      |  |

5. Check box of Randomized Controlled Trail: this option can only be used in case you will conduct Randomized Controlled Trail

Randomized Controlled Trial

6. **Check box of user location:** this option allows you to double check your participant's location. check it if you need it.

Do you want user location?

7. **Sampling Method:** since this system use the quota sampling, each quota defined by two ways as it shown in the below picture.

Sampling Method(Variable) (Can not edit after save the survey)

Age, gender, region
Age, Gender

When you choice Age, Gender and Region you will have to identify the following:

- 1. For the age groups, it will be based on the age groups that you have selected earlier or the Max and Min age.
- 2. For the Gender, there are two possible variables: male and female.
- 3. For the region, you will have to manually add the cities or regions/states you are targeting. for example, if you are conducting a study in The United State, you may add the 52 states ( in case you are conducting a national study) or the state that you are interested to conduct your study at, for example New York and Washington DC.

Region

Action

Whenever, you add region, don't forget to press (Add) to include it to your sample. However, if you don't wish to add regions, you may choice this option "Age and Gender" where your eligibility groups will be categorized based on gender and age groups only.

If you only want to use gender as quota select age and gender and, in the age, groups add only one age group for example 18 to 99. The system will balance the gender only.

## 6-Wish to add consent page?

Check this flied if you wish to add consent, research, or project information, etc. and type or paste your consent or participants information in the below text box.

✔ Has Cover Page

Cover Page Discription

You can now see all the research project that you have create by click on Survey List

| â | Dashboard  |   | Cumumu Lint      |                         |                                                 |                 |                         |          |                 |
|---|------------|---|------------------|-------------------------|-------------------------------------------------|-----------------|-------------------------|----------|-----------------|
| õ |            | * | Survey List      |                         |                                                 |                 |                         |          | Add Survey      |
| ٥ |            | * | Show 10          | entries                 |                                                 |                 |                         | Search:  |                 |
|   |            |   | Sr. No 🛝         | Unique ID <sup>↑↓</sup> | Name                                            | N User Limit ↑N | Allow Multiple Survey 🛝 | Action   | 14              |
|   | Add Survey |   | 1                | 21sd                    | prevalence of blood<br>pressure in saudi arabia | 90              | No                      | 20       |                 |
| 0 | Questions  | > |                  |                         |                                                 |                 |                         | Generate |                 |
| ¢ | Answers    | > | Showing 1 to 1 o | f 1 entries             |                                                 |                 |                         | [        | Previous 1 Next |

## Icon Explanations:

Use this if you want to **motive** a survey option that been explained above such as age groups or number of participants by quota.

Use this if you want to **delete** the whole survey. Please note deleting the whole survey will results of deleting everything that related to the survey such as questions and answers.

<sup>Generate</sup> Use this if you want to generate links for your participants.

Use this to download the code book.

## 2- Add Survey Pages

If you wish to **use quota sampling**, you must add two pages at least. The first page should contain only the eligibility questions. If **NOT skip** this section.

### Step 1: you need to create a Question Page

| <u></u> | zDataCloud         | ⊚  |
|---------|--------------------|----|
| â       | Dashboard          |    |
| ő       | Users              | >  |
| ő       | Package            | >  |
| ٥       | Survey             | >  |
| 0       |                    | ~  |
|         | Questions List     |    |
|         | Question Pages     |    |
|         | Question Depend    | en |
| ₽       | Answers            | >  |
| Ø       | Eligibility Groups | >  |
| â       | Payment History    |    |
|         |                    |    |

On the question, click on "Add pages"

|   |                 |     |                                |              |                           |     | •         |    |             |                     |        |    |            |    |         |              |       |
|---|-----------------|-----|--------------------------------|--------------|---------------------------|-----|-----------|----|-------------|---------------------|--------|----|------------|----|---------|--------------|-------|
|   | zDataCloud      | ۲   |                                |              |                           |     |           |    |             |                     |        |    |            |    |         |              | 8     |
|   | Dashboard       |     | Questions Popes                |              |                           |     |           |    |             |                     |        |    |            |    |         |              |       |
|   | Users           |     | AvAd Page                      |              |                           |     |           |    |             |                     |        |    | ges        |    |         |              |       |
|   | Package         |     | Show 10 V entries Search Blood |              |                           |     |           |    |             |                     |        |    |            |    |         |              |       |
| ٥ | Survey          |     | Sr. No                         | îN⊧          | Page ID                   | 74  | Page Name | 14 | Description | ¢↓                  | Survey | 14 | Activation | ∩↓ | Actions |              | 16    |
|   |                 |     |                                |              |                           |     |           |    | 1           | No matching records | found  |    |            |    |         |              |       |
|   |                 |     | Showing 0 to 0 of 0 ent        | tries (filte | ered from 72 total entrie | es) |           |    |             |                     |        |    |            |    |         | Previous N   |       |
|   | Questions List  |     |                                |              |                           |     |           |    |             |                     |        |    |            |    |         | Pievious III | ext ] |
|   |                 |     |                                |              |                           |     |           |    |             |                     |        |    |            |    |         |              |       |
|   | Question Depend | fen |                                |              |                           |     |           |    |             |                     |        |    |            |    |         |              |       |

On the "add pages", you will be able to add pages as much as you want. We recommend adding two pages. Page one had all eligibility questions such as age, gender, regions, race, etc. and page two all other questions.

In Pre post studies you need 4 pages at least the first page will be for eligibility testing, the second page will be for the pretest, the third page will be for the intervention (video/infographic image) and the fourth page for the post test.

| Add Pages                              |                              |
|----------------------------------------|------------------------------|
| Title                                  |                              |
| Page Heading                           | Page Description             |
| // Page Sections                       | // Select Survey             |
| Yes 🗸                                  | Prevalence of blood Pressure |
| Sections:<br>Section Title like A.B.C. |                              |
| Section Description                    |                              |
|                                        |                              |
| × Cancel 🖂 Save                        |                              |

### Page one:

Title: this is the title of your page. You may simply name it as page one and page two. Page Heading: this is content will be displayed for the participants or the data collector in the top of the page it could be simple headline for the page or specific instructions.

**Page Section:** If you want to arrange your questions in the page in sections, such as Demographics where you ask about education, social status, income etc. you can later link the questions to one section for easier arrangement and grouping.

**Page Description:** here you can include notes or description about the page, this is for you and it will not be displayed to the participants or data collectors.

Select Survey link the page to the survey you created.

| Edit Pages    |                                                                                       |
|---------------|---------------------------------------------------------------------------------------|
| Title         |                                                                                       |
| page one      |                                                                                       |
| Page Heading  | Page Description                                                                      |
| page one      | I will ask you a few questions to check your eligibility to participate in this study |
| Page Sections | Select Survey                                                                         |
| Yes 🗸 🗸       | Prevalence of blood Pressure                                                          |
| Sections:     |                                                                                       |
| Α             |                                                                                       |
| Demographics  |                                                                                       |
| le le         |                                                                                       |
| · ·           |                                                                                       |
|               |                                                                                       |
| × Cancel Save |                                                                                       |

### Page two and further:

Page two, However, should contain rest of the questions that you want to add on your survey. It is not the time to add the questions yet, you are only preparing the pages required for your project.

| Add Pages       |                                                           |
|-----------------|-----------------------------------------------------------|
| Title           |                                                           |
| page two        |                                                           |
| Page Heoding    | Page Description                                          |
| page twp        | Thank you, you are eligible to participate in this study. |
| Page Sections   | Select Survey                                             |
| Yes 🗸           | Prevalence of blood Pressure                              |
| Sections:       |                                                           |
| В               |                                                           |
| Disease         |                                                           |
|                 |                                                           |
| c               |                                                           |
| Prevalence      |                                                           |
| D               |                                                           |
| Medication C    |                                                           |
|                 |                                                           |
| × Cancel 🖸 Save |                                                           |

Note: By default, and based on your sampling methods whither you have chosen "Age and Gender", or "Age, Gender And Region" questions will be automatically appear on the first page for eligibility purposing. So, you don't have to duplicate these questions and add them.

## The question page should look like this:

| Questions Pag | )es        |               |                                                                                                    |   |                              |   |            |    |         | ŕAdd P | ages |
|---------------|------------|---------------|----------------------------------------------------------------------------------------------------|---|------------------------------|---|------------|----|---------|--------|------|
| Show 10 ¥     | entries    |               |                                                                                                    |   |                              |   |            | S  | Search: |        |      |
| Sr. No 🛝      | Page ID 1↓ | Page Name 🛛 🛝 | Description                                                                                                    | ∿ | Survey                       | ∿ | Activation | 1↓ | Actions |        | î∿-  |
| 1             | 102        | page two      | Thank you, you are eligible to participate in this study.                                                                       |   | Prevalence of blood Pressure |   | Deactive   |    | C       | Û      |      |
| 2             | 101        | page one      | I will ask you a few questions to check your eligibility to participate in this study $% \left( {{\boldsymbol{x}}_{i}} \right)$ |   | Prevalence of blood Pressure |   | Deactive   |    | C       | Û      |      |

## 3- Add Questions into the Survey

## Step Two: adding questions

To add questions, you should click on Questions list.

| 4 | 1) z | zDataCloud         | ۲   |
|---|------|--------------------|-----|
|   |      | Dashboard          |     |
|   |      | Users              |     |
|   |      | Package            |     |
|   | ٥    | Survey             |     |
|   |      |                    |     |
|   |      | Questions List     |     |
|   |      | Question Pages     |     |
|   |      | Answers            | ien |
|   |      | Eliaihility Groups |     |
|   | ۵    | Eligibility Groups |     |
|   |      | Payment History    |     |

In this page, you can see all sort of question you have added in this system whether it is related to your current project or no. However, if you create questions for the first time, this page will be empty.

There are two options in this page, set a question order and add question.

| ÷ 🖉 | zDataCloud         | ۲  |                                                                                                    | 8                                 |
|-----|--------------------|----|----------------------------------------------------------------------------------------------------|-----------------------------------|
| â   | Dashboard          |    | Questions List                                                                                             |                                   |
| ĉ   | Users              |    |                                                                                                    | Set Question Order ArAdd Question |
| ŕ   | Package            |    | Show 10 v entries                                                                                          | Search: Blood                     |
| ٥   | Survey             |    | Sr. No         Que. ID         Section         Answer Code         Parent         Question         Options | ∿ Poge ∿ Requir                   |
|     |                    |    | No motching records found                                                                                  |                                   |
| 0   |                    |    | Showing 0 to 0 of 0 entries (filtered from 462 total entries)                                              | Previous Next                     |
|     |                    |    |                                                                                                    |                                   |
|     | Question Pages     |    |                                                                                                    |                                   |
|     | Question Depend    | en |                                                                                                    |                                   |
| ₿   | Answers            |    |                                                                                                    |                                   |
| R   | Eligibility Groups | >  |                                                                                                    |                                   |

DathCarlou
O

DathCarlou
Add Question

O backboard
Add Question

O backboard
O servin

O backboard
Servin

O backboard
Servin

O backboard
Servin

O backboard
Servin

O backboard
Servin

O backboard
Servin

O backboard
Servin

O backboard
Servin

O backboard
Servin

O backboard
Servin

O backboard
Servin

O backboard
Servin

O backboard
Servin

O backboard
Servin

O backboard
Servin

O backboard
Servin

O backboard
Servin

Servin
Servin

O backboard
Servin

O backboard
Servin

O backboard
Servin

O backboard
Servin

O backboard
Servin

Servin
Servin

Servin
Servin

Servin
Servin

Servin
Servin

Servin
Servin

Servin
Servin

Servin
Servin

Servin
Servin

Servin
Servin

Servin
Servin

Servin
Servin

Servin
Servin

Servin
Servin

Servin
Servin

Servin
Servin

Servin
Servin

Servin
Servin

Servin

when you click on add question, this page should appear.

### **Field Explanation:**

- 1. Question: you can type or based your desirable question.
- 2. Select a survey: to automatically link your questions with the current project you are working one.
- 3. Answer required: whither to make this question required (must) or optional to answer.
- 4. **Question page:** link the question to the page inside your survey. The page you want your question to show under.
- Question Status: If you want to use the question chose "publish". If you choose
   "Draft" the question will not show for the participants or data collectors.
- 6. **Results Colum name:** this is your question code where it will appear on the excel when you extract the data.
- 7. Make user Ineligible: this is optional. When you a wish for participant not to be eligible if they answered a specific answer. Use answer code for it to work. Check the FAQ page to see more instructions on how to use this function.

*For example: if your question was " <u>do you currently taking the Coenzymes Q-10</u> <u>supplement daily</u>?" and the possible answers were "<u>yes and no</u>" and you wanted to exclude participant who choose no, you will have just to enter in this field "the answer code for no". This will make the participant not eligible to participate and will* not be counted in your completed sample.

- 8. **Default Question type:** in some cases you want to hide the question and show it only if a specific condition has been met. For example Are you pregnant? You want to hide it, and create a condition to only show it if the gender selected is female. Usually most question will be set to show type.
- 9. Do you want to add media: If you want to show the participant a video or an image to rate or as intervention you can add it here.
- 10. **Answer Type:** the possible answers type is
  - a. **Text** for open questions
  - b. Numbers: you will have to select the max and min number that is acceptable.
  - c. **Single choice**. the participant is allowed to choose only one answer. You will notice that on the right side of each answers row a box with numbers. These numbers are the answers codes.
  - Multiple choices: the participant is allowed to choose many answers. You will notice that on the right side of each answers row a box with numbers.
     These numbers are the answers codes.
  - e. Drop down list. Put each choice in a single line.

### **Step three: Set Question Conditions**

In case you wish to add questions condition where if the participants based on his/her answers skipping some question. For example, if you have a question (are you pregnant?) which is **dependent question** you can command the system to show this question only if the participants are female which is **independent question**.

| : | zDataCloud ©         |                                                                                                    | 8                                 |
|---|----------------------|----------------------------------------------------------------------------------------------------|-----------------------------------|
| â | Dashboard            | Questions List                                                                                                    |                                   |
| ĉ | Users >              |                                                                                                    | Set Question Order ArAdd Question |
| ő | Package >            | Show 10 v entries                                                                                                    | Search: Blood                     |
| ٥ | Survey >             | Sr. No         Que. ID         %         Section         %         Answer Code         %         Question         %         Options | ↑↓ Page ↑↓ Requir                 |
|   |                      | No matching records found                                                                                                    |                                   |
| 0 |                      | Showing 0 to 0 of 0 entries (filtered from 462 total entries)                                                                       | Previous Next                     |
|   |                      |                                                                                                    |                                   |
|   | Question Pages       |                                                                                                    |                                   |
|   | Question Dependen    |                                                                                                    |                                   |
|   | Answers >            |                                                                                                    |                                   |
| ¢ | Eligibility Groups > |                                                                                                    |                                   |

#### Step1: go to question dependency.

## Step2: click on Add new dependency.

| uestions List     |       |                 |               |                                                                                            | Add Ne               | w Dependency   |
|-------------------|-------|-----------------|---------------|--------------------------------------------------------------------------------------------|----------------------|----------------|
| Show 10 ~ entries |       |                 |               |                                                                                            | Search:              |                |
| Sr. No ∿ Surve    | ey ≙↓ | Question Page 🛝 | Question ID 🛝 | Question $\uparrow \!\!\!\!\!\!\!\!\!\!\!\!\!\!\!\!\!\!\!\!\!\!\!\!\!\!\!\!\!\!\!\!\!\!\!$ | If Option Equal to 🛝 | Skip from Page |
|                   |       |                 |               | No data availa                                                                             | able in table        |                |
|                   |       |                 |               | No data availo                                                                             | able in table        |                |

## Step3:

#### Add Question Dependencies

#### Select Survey:

| prevalence of blood pressure in saudi arabia |  |
|----------------------------------------------|--|
|----------------------------------------------|--|

#### Question Page:

Page one: PBP

#### Question

| فقط ( 2 10 ) | بالتميز بالصوت | هو الجنس ويكتفي | ، المشارك ما | الحنس - لا يحتاج لسو ال |
|--------------|----------------|-----------------|--------------|-------------------------|
| 191021-      |                |                 |              |                         |

#### Answer Equal to:

| -1 نک  | 0 |
|--------|---|
| انٹی2- | ۲ |
|        |   |

#### Skip Questions From:

| □ Page one: PBP<br>☑ Page two: PBP |  |  |
|------------------------------------|--|--|
| are you pregnant?67(               |  |  |

## **Components**:

Select survey: the one that you attempt to add dependency ( condition).

Question page: which page that your independent question in.

**Question:** Your independent question.

~

Step four: Set Questions Order: you may arrange your questions as you desire by click on this option.

| zDathCloud (*)<br>Dashboord /<br>Users /<br>Pockoge /<br>Survey /<br>Guestions /<br>Cuestions /<br>Guestions /<br>Guestion Poges /                                                                                                    |            |          |            | Set Question | s Order        |           | ×            | (                                                                                                    |         |        |  |  |  |
|----------------------------------------------------------------------------------------------------|------------|----------|------------|--------------|----------------|-----------|--------------|----------------------------------------------------------------------------------------------------|---------|--------|--|--|--|
| Dashboard                                                                                                    |            | 0        |            |              | Select Survey  |           |              |                                                                                                    |         |        |  |  |  |
| ZDataCloud       O         Databboard       Select Survey         Select Survey       Select Survey         Select Survey       Select Survey         Survey       Select Survey         Select Survey       Select Survey <th>ArAdd Ques</th> <th>tion</th> | ArAdd Ques | tion     |            |              |                |           |              |                                                                                                    |         |        |  |  |  |
|                                                                                                    | Show 10    | entries  |            |              |                |           | Seve Search: |                                                                                                    |         |        |  |  |  |
| Survey                                                                                                    |            | Sr. No % | Que. ID 14 | Section 🖘    | Answer Code    | Porent 75 | Question     | Options                                                                                                    | Page ** | Requir |  |  |  |
| Questions                                                                                                    |            | 1        | 556        |              | 3. <del></del> | 0         | 2            | YTo2OntpOJA7czoyOlLYby/7oToxO3M6Mjo2KgjiO2k6MjtzOjl6ltmEjtpOjM7czoyOlLYui7oTo6O3M6Mjo2LEiO2k6NTtzOjl6ltmKjt9 | مر 2    | No     |  |  |  |
| Questions List                                                                                                    |            | 2        | 555        |              | 1.04           | 0         | Los          | 4 6j3 uj2 uj1 u                                                                                              | 2       | Yes    |  |  |  |
| Question Pages                                                                                                    |            |          |            |              |                |           |              |                                                                                                    |         |        |  |  |  |
| Question Dependen.                                                                                                    |            | 3        | 554        |              | eng2           | 0         | eng2         | α 1/b 2/c 3/d 4                                                                                              | p2      | No     |  |  |  |
| Answers                                                                                                    |            |          |            |              |                |           |              |                                                                                                    |         |        |  |  |  |

## When you select this option to, you may arrange it numerically.

| S No. | Q ID | Section | Question    | Page | Order |
|-------|------|---------|-------------|------|-------|
| 1     | 532  |         | your name?  | 2    | 1     |
| 2     | 533  |         | your age    | 2    | 2     |
| 3     | 534  |         | NATIONALITY | 2    | 3     |
| 4     | 535  |         | EDUCATION   | 2    | 4     |
| 5     | 536  |         | income      | 2    | 5     |

Set Questions Order

Save

×

## 4- Progresses and Results

If wanted to check the progress of data collection and see which quota were filled or you wanted to focus on specific a group, you can check by click on Eligibility groups → Group status. Hints:

- a. use the search field to filter groups based on desirable survey.
- b. You may sort data from smallest to largest using arrows.

| 🐠 zDo                                                                                                    | ataCloud @                                                                                                    |     |                          |                                           |                              |                              |                              | 8                                      |
|----------------------------------------------------------------------------------------------------|----------------------------------------------------------------------------------------------------|-----|--------------------------|-------------------------------------------|------------------------------|------------------------------|------------------------------|----------------------------------------|
| @ ⁰                                                                                                    | ashboard                                                                                                    |     | Questions Pages          |                                           |                              |                              |                              |                                        |
|                                                                                                    | sers >                                                                                                    |     | Shure 10 M entries       |                                           |                              |                              |                              |                                        |
|                                                                                                    | sckoge s                                                                                                    |     | and to + courts          |                                           | +                            |                              |                              | Search: blood                          |
|                                                                                                    |                                                                                                    |     | Sr. No                   | Group ID 14                               | Completed 79                 | Torget                       | Survey                       | Detail                                 |
|                                                                                                    |                                                                                                    |     | 1                        | 372                                       | 0                            | 33                           | Prevalence of blood Pressure | التي Virginia, >41, <50, التي          |
|                                                                                                    |                                                                                                    |     | 2                        | 371                                       | 0                            | 33                           | Prevalence of blood Pressure | لانی Washington, >41, <50, الذي        |
|                                                                                                    |                                                                                                    |     | 3                        | 370                                       | 0                            | 33                           | Prevalence of blood Pressure | الش New York, >41, <50، الثن           |
| zDataCloud       O         DathScord       O         R       DathScord         R       Package       >         O       Guestions       >         O       Guestions       >         Elightity Groups       -         Group Status       -                                                                                                    | 4                                                                                                    | 369 | 0                        | 33                                        | Prevalence of blood Pressure | الشي ,Virginia, >31, <40     |                              |                                        |
| 2DatoCcloud     Counting     2DatoBoard     Counting     Databoard     Databoard | 5                                                                                                    | 368 | 0                        | 33                                        | Prevalence of blood Pressure | Washington, >31, <40, uti    |                              |                                        |
|                                                                                                    | toCloud     O       aatboard     Ouestion?       Nuckage     >       Nuckage     >       Survey     >       Ouestions     >       Ouestions     -       Oghility Cirvues     -       Orgability Cirvues     -       Payment History     - | 6   | 367                      | 0                                         | 33                           | Prevalence of blood Pressure | New York, >31, <40, ,41      |                                        |
|                                                                                                    |                                                                                                    |     | 7                        | 366                                       | 0                            | 33                           | Prevalence of blood Pressure | لتى Virginia, >21, <30, التى           |
| <u>۵</u> ۳۰                                                                                                    | syment History                                                                                                    |     | 8                        | 365                                       | 0                            | 33                           | Prevalence of blood Pressure | لائو, ×30, vlashington, >21, <30, الأو |
|                                                                                                    |                                                                                                    |     | 9                        | 364                                       | 0                            | 33                           | Prevalence of blood Pressure | New York, >21, <30, بالتي ا            |
|                                                                                                    |                                                                                                    |     | 10                       | 363                                       | 0                            | 33                           | Prevalence of blood Pressure | Virginia, >18, <20, الثين              |
|                                                                                                    |                                                                                                    |     | Showing 1 to 10 of 24 en | tries (filtered from 2,775 total entries) |                              |                              |                              | Previous 1 2 3 Next                    |

**Eligible Users** are all participant who were eligible to participant (met the eligibility criteria). In addition, survey name, eligible status (if they are eligible or not), eligible group (based on the method sampling) and date of submission.

| zDataCloud 🛛 ©                                                                                                    |                    |             |                |                 |                   |                  |
|----------------------------------------------------------------------------------------------------|--------------------|-------------|----------------|-----------------|-------------------|------------------|
| Dashboard                                                                                                    |                    |             |                |                 |                   |                  |
| on, Users ⇒                                                                                                    | Eligible Users     |             |                |                 |                   |                  |
| O Pockoge >                                                                                                    | Show 100 v entries |             |                |                 |                   | Search:          |
|                                                                                                    | Sr. No 16          | User ID 14  | Survey 🐴       | Eligible Status | Eligibility Group | Date 1           |
| Survey →                                                                                                    | 1                  | 111544      | Mada Tasaal    | Yes             | 1                 | August 04 2019   |
| Questions     Solutions     Solutions     Solution     Solution     Solutio | 2                  | 11-1        | Mada Tasaal    | Yes             | 27                | August 04 2019   |
| Answers 🗸                                                                                                    | 3                  | 252         | Mada Tasaal    | Yes             | 42                | August 04 2019   |
| Eligible Users                                                                                                    | 4                  | 22          | Mada Tasaal    | No              | -1                | August 04 2019   |
| Users Answer                                                                                                    | 5                  | .1114       | Mada Tasaal    | Yes             | 52                | August 04 2019   |
| 🗐 Eligibility Groups >                                                                                                    | 6                  | ytrhyt      | terdfg         | No              |                   | June 02 2021     |
| Poyment History                                                                                                    | 7                  | www         | Food Poisoning | Yes             | 34                | March 06 2020    |
|                                                                                                    | 8                  | vp          | NRFS SELF      | No              | -1                | May 17 2020      |
|                                                                                                    | 9                  | vp          | test survey    | Yes             | 1                 | May 16 2020      |
|                                                                                                    | 10                 | Validation6 | FoodSecWa      | Yes             | 218               | February 14 2021 |
|                                                                                                    | 11                 | Validation6 | FoodSecWa      | No              |                   | February 14 2021 |
|                                                                                                    | 12                 | Validation5 | FoodSecWa      | Yes             | 231               | February 14 2021 |
|                                                                                                    | 13                 | Validation5 | FoodSecWa      | No              | -1                | February 14 2021 |
|                                                                                                    | 14                 | Validation4 | FoodSecWa      | No              |                   | February 17 2021 |

Users Answers is an option where you will have a drop-down list of two options:

- a. Completed Survey Answers: contain all eligible participants who completed the survey.
- b. All Answers: : contain all eligible and Ineligible participants even participants who stop filling the survey.

|   | zDataCloud ©       |                                        | 8 |
|---|--------------------|----------------------------------------|---|
| G | Dashboard          | User Answer                            |   |
| Å | Users >            | Select Survey                          |   |
| ٩ | Package >          | Select Survey                          |   |
|   | Survey >           | Fiter Answer V Completed Survey Answer |   |
| G | Questions >        | Al Arawer                              |   |
|   | Answers 🗸          | Get Answer                             |   |
|   | Eligible Users     |                                        |   |
| œ | Eligibility Groups |                                        |   |
| Ĝ | Payment History    |                                        |   |
|   |                    |                                        |   |

Whenever you wanted to extract the data, you will have to choose one of these two options, then wait for the data to be loaded.

Click on **Export** to extract all data as an excel file.

| 1) z | :DataCloud                   | ⊚ |             |                          |                |       |                        |                              |       |       |       |       |       |            |       |        |        |        |        | 8 |
|------|------------------------------|---|-------------|--------------------------|----------------|-------|------------------------|------------------------------|-------|-------|-------|-------|-------|------------|-------|--------|--------|--------|--------|---|
| ۵    | Dashboard                    |   | Lisors Anon |                          |                |       |                        |                              |       |       |       |       |       |            |       |        |        | _      |        |   |
| er,  | Users                        | > | Users Answ  | er                       |                |       |                        |                              |       |       |       |       |       |            |       |        |        | Back   | Export |   |
| 2%   | Package                      | > | Show 10     | Show 10 v entries Search |                |       |                        |                              |       |       |       |       |       |            |       |        |        |        |        |   |
| ۵    | Survey                       | > | Sr. No 🕈    | User ID ∿                | elg group ID 🛝 | Age ∿ | Gender $\uparrow \lor$ | Region $\uparrow \downarrow$ | OR1 🛝 | OR3 🛝 | OR4 % | OR6 ∿ | OR7 ∿ | OR8 🛝      | OR9 ∿ | 0R10 ∿ | OR11 ∿ | OR12 ∿ | 0R13 ∿ |   |
|      | Questions                    | • | 1           | TEST2                    | 158            | 25    | 1                      | 1                            | 1     | 1     | 4     | 2     | 1     | 12         | 5     | 2      | 2      | 1      | 1      | 1 |
|      |                              | ~ | 2           | nora                     | 190            | 33    | 2                      | 7                            | 1     | 7     | 1     | 2     | 5     | 14         | 1     | 1      | NA     | 1      | 5      | 1 |
|      | Eligible Users  Users Answer |   | 3           | TEST2                    | 177            | 60    | 1                      | 7                            | 2     | 8     | 2     | 1     | 4     | 1,2,6,7,14 | 1     | 1      | NA     | 1      | 3      | 1 |
|      | Eligibility Groups           | > | 4           | NP11                     | 197            | 37    | 2                      | 1                            | 1     | 6     | 2     | 1     | 1     | 11         | 1     | 2      | 2      | 4      | NA     | 1 |
| a    | Payment History              |   | 5           | NP12                     | 184            | 31    | 2                      | 1                            | 1     | 6     | 2     | 1     | 5     | 11         | 1     | 2      | 1      | 1      | 3      | 1 |
|      |                              |   | 6           | TEST2                    | 177            | 39    | 1                      | 7                            | 2     | 1     | 2     | 1     | 4     | 14         | 2     | 2      | 2      | 1      | 2      |   |
|      |                              |   | 7           | NP2                      | 158            | 20    | 1                      | 1                            | 1     | 4     | 1     | 2     | 5     | 12,13,14   | 3     | 2      | 2      | 3      | NA     | 1 |
|      |                              |   | 8           | NP3                      | 158            | 23    | 1                      | 1                            | 1     | 4     | 1     | 1     | 4     | 1,2,7,10   | 3     | 2      | 3      | 2      | 2      | 1 |

## 5- Code-Book Extraction and Exploration

If your data is ready to be analyzed using one of the statistical programs (SPSS, R, or SAS), you want to make sure that each code refer to a specific question or answers as you enter them in ZdataCloud.

1. you should go to **Survey List** and then go to which survey you want its code book and click on the icon showing bellow in **Box 2**.

| Dashb    | oard    |                |              |                                                 |              |                       |          |                 |
|----------|---------|----------------|--------------|-------------------------------------------------|--------------|-----------------------|----------|-----------------|
| ୍ଲ Users |         | Survey List    |              |                                                 |              |                       |          | Add Survey      |
| Survey   | s. 🔍 👻  | Show 10        | ~ entries    |                                                 |              |                       | Search:  |                 |
|          | ey List | Sr. No 🛝       | Unique ID ᠰ  | Name 🔿                                          | User Limit 🛝 | Allow Multiple Survey | Action   | 74              |
| Add S    | Survey  | 1              | 21sd         | prevalence of blood<br>pressure in saudi arabia | 90           | No                    | C D      |                 |
| ⑦ Questi | ons >   |                |              |                                                 |              |                       | Generate | <u>ل</u>        |
| Answe    | rs >    | Showing 1 to 1 | of 1 entries |                                                 |              |                       |          | Previous 1 Next |

## 6- Randomized Controlled Trial

Randomized controlled trials (RCT) are prospective studies that measure the effectiveness of a new intervention or treatment. RCT usually contain of two or three or more groups. One of these groups are the control.

| Step1 | check this | box when | you create | the survey. |
|-------|------------|----------|------------|-------------|
|-------|------------|----------|------------|-------------|

| Add Survey              |                    |                                |   |                                    |                               |
|-------------------------|--------------------|--------------------------------|---|------------------------------------|-------------------------------|
| Survey Name             |                    |                                |   |                                    |                               |
| Survey Name             |                    |                                |   |                                    |                               |
| Survey user limit       |                    | Language Direction RTL(Arabic) |   | Randomized Controlled Trial        | Do you want user location?    |
| Do you want to accept n | nore than one subr | nission from the same user?    | ~ | Sampling Method(Variable) (Can not | t edit after save the survey) |
| Min Age                 | Max Age            | Action                         |   | Region                             | Action                        |
| Has Cover Page?         |                    | Add                            |   |                                    | AUU                           |
| × Cancel                | Save               |                                |   |                                    |                               |

**Step 2:** You need to add at least three pages.

The first page is your eligibility question. The rest of the pages should contain questions for all other

groups. Each group have its own page. Foe example:

page one= eligibility question

page two = control group

page three = group A (with intervention 1 or drug 1)

page three = group B (with intervention 2 or drug 2)

and so on.

**Step 3:** all the rest of the other steps are the same.

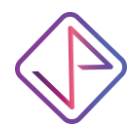

www.ZdataCloud.com

# ZDataCloud Check List:

| Create a survey.                                                                       |
|----------------------------------------------------------------------------------------|
| Create page ( for Quota sampling, it should be at least two pages).                    |
| Add questions.                                                                         |
| add condition ( if it applicable)                                                      |
| Set questions order.                                                                   |
| Generate link and test your survey by completing the whole submission.                 |
| check in case of you added eligibility that it works both way ( if the participants is |
| eligible and if not)                                                                   |

 $\hfill\square$  check the answer after you submit a survey.